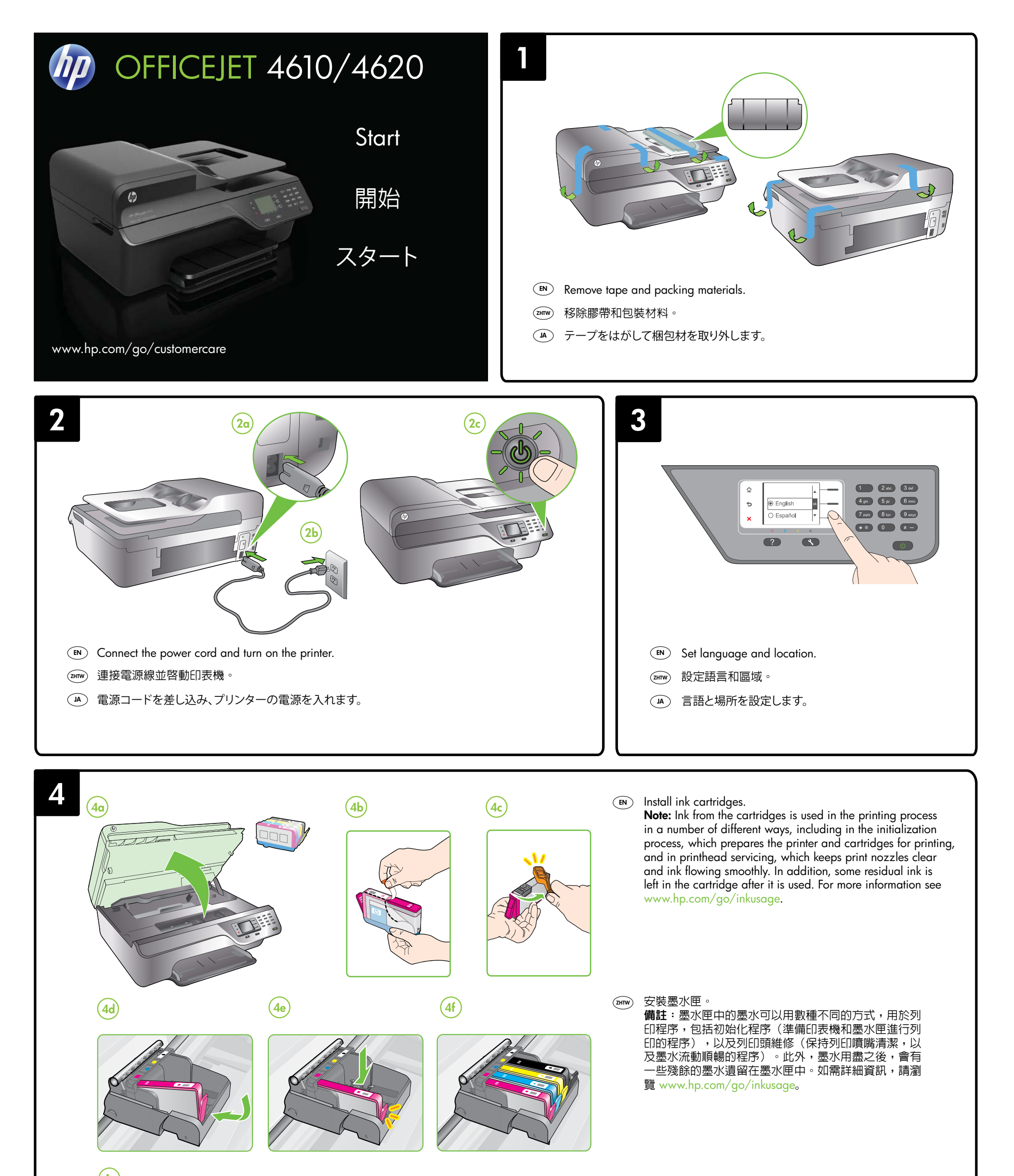

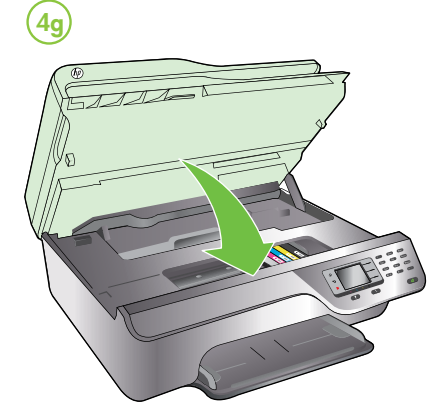

(▲) インクカートリッジを取り付けます。

注意:カートリッジ内のインクは、印刷処理のさまざまな場面で消費されます。初期化処理で、プリンターとカートリッジの印刷準備を行う際や、プリントヘッドのクリーニングで、プリントノズルをクリーニングしてインクの流れをスムーズにする際にも消費されます。また、使用済みカートリッジ内にはある程度のインクが残っています。詳細については、www.hp.com/go/inkusageを参照してください。

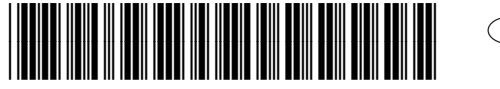

CR771-90040

EN ZHTW

(JA)

© 2012 Hewlett-Packard Development Company, L.P.

www.hp.com

Printed in China Imprimé en Chine 中国印刷 중국에서 인쇄

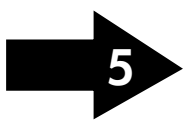

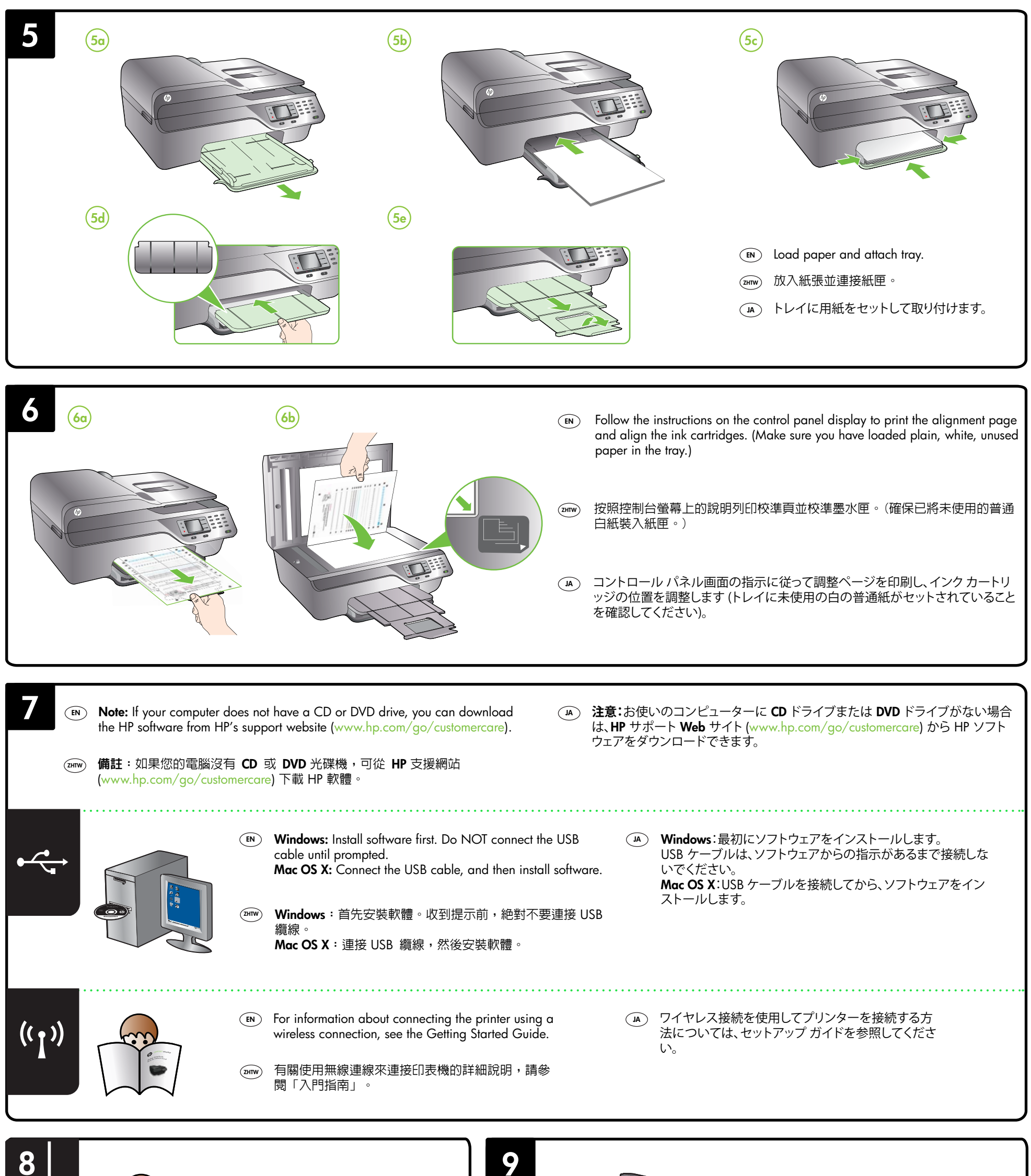

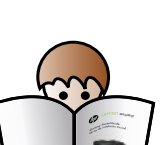

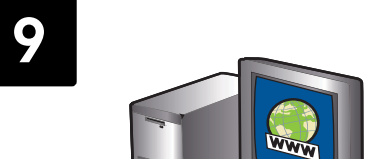

- For information about setting up the printer's fax features, see the Getting Started Guide.
- mw 有關設定印表機傳真功能的詳細說明,請參閱「入門指南」。
- プリンターのファクス機能のセットアップについては、セットアップ ガイド を参照してください。

### $\bigcirc$ Register the printer.

By taking just a few quick minutes to register, you can enjoy quicker service, more efficient support, and printer support alerts. If you did not register your printer while installing the software, you can register later at www.register.hp.com.

## (ZHTW) 註冊印表機。

只需花幾分鐘時間來註冊,您就可以享有更快速的服務、更有效率的支援, 以及印表機支援警示。如果在安裝軟體時未註冊印表機,則可稍後在 www.register.hp.com 上進行註冊。

# (A) プリンターを登録します。

登録に数分かけるだけで、迅速なサービス、効果的なサポート、製品サポートの通知 を得ることができます。ソフトウェアのインストール中にプリンターを登録しなかっ た場合は、後から www.register.hp.com で登録できます。